## **Entering and Submitting Final Grades**

The **Final Grades** function is where final grade information for students enrolled in shared courses is entered. Faculty have the ability to submit this information for an individual or sub-group of students multiple times for a course section.

## Final Grade Entry Process

1. Select the semester and course section by using the drop-down menus.

| Ins              | tructor: Kaufma                          | n, Andy                             |                                                               |                                         |                                                            |                                 |                             |                                |                            |                         |
|------------------|------------------------------------------|-------------------------------------|---------------------------------------------------------------|-----------------------------------------|------------------------------------------------------------|---------------------------------|-----------------------------|--------------------------------|----------------------------|-------------------------|
| Sel              | ect Semester                             | Summer                              | 2014 🔻                                                        |                                         |                                                            | 1                               |                             |                                | Intra-Georgia Regi         | stration Sharing System |
| Sel              | ect Course Secti                         | on Summer                           | 2014 ENGL-1102-51 🔻                                           |                                         |                                                            |                                 |                             |                                | Information Te             | chnology Services       |
| Clas             | s Roster                                 | Attendance 🔒                        | Midterm Grades                                                | Final                                   | Grades                                                     | Help                            |                             |                                |                            |                         |
|                  | Report the Final (                       | Grade for each s                    | student by selecting the app                                  | propriate entry fr                      | om the drop-                                               | box list.                       |                             |                                |                            |                         |
| • (              | Click the 'Save for<br>are done. You wil | or later / Submi                    | t button to save your entrie<br>of the specific action on the | es, and return lat<br>e next screen.    | ter to complet                                             | e them, or to s                 | submit the ent              | ries to the students' home in  | stitution Banner en        | vironments if you       |
| •                | The instructor ma                        | y submit grades                     | s multiple times for a course<br>same time                    | e section. This e                       | nables you to                                              | submit grade                    | s for an indivi             | dual student or a sub-group    | of students, without       | having to wait to do    |
| • (              | Once the grade h                         | as been submit                      | ted for a registered student                                  | , it has to be cha                      | anged in the s                                             | tudent's Bann                   | er system if n              | ecessary; it cannot be chang   | ged using INGRESS          | ŝ.                      |
| •                | nstructors will be                       | unable to subm                      | nit grades via INGRESS for                                    | students who a                          | re enrolled in                                             | the class afte                  | r final grades              | have already been submittee    | d for all of the other     | students.               |
| •                | Note: Grades for<br>will not be transfe  | dropped or with<br>rred to the stud | drawn students will be defa<br>ents' home institution until   | aulted to 'No Gra<br>grades for all rec | ade'. If you w<br>istered stude                            | ish, you may o<br>nts have beer | hange this va<br>submitted. | lue to an appropriate entry fi | rom the drop-down          | list. These entries     |
| •                | f the grades are                         | unlocked for you                    | ur dropped or withdrawn stu                                   | idents who have                         | been reinsta                                               | ited, please se                 | elect the appro             | priate entries from the drop-  | down list if necessa       | ary, AND/OR press       |
|                  | Students listed in                       | red have dropp                      | ed the class                                                  | me institution Ba                       | inner environ                                              | ments.                          |                             |                                |                            |                         |
| •                | Students listed in                       | purple have wit                     | hdrawn from the class.                                        |                                         |                                                            |                                 |                             |                                |                            |                         |
| Fina             | al Grades                                |                                     |                                                               |                                         |                                                            |                                 |                             |                                |                            |                         |
| Studen           | t Name                                   | Student ID                          | LMS User ID                                                   | Registration<br>Status                  | Update<br>Date                                             | LMS Status                      | Institution                 | Final Grade                    | Date of Last<br>Attendance | Comments                |
| Jensen,          | Alemtsehay                               | 090084853                           | ayebiyo_aasu                                                  | Withdrawn                               | 02-JUL-14<br>10:55:43<br>AM                                | DENY                            | AASU                        | * Select Grade •               |                            | <u> </u>                |
| Jensen,          | Bradley                                  | 001111470                           | bradley_moore_spsu                                            | Dropped                                 | 05-AUG-14<br>06:50:13<br>PM                                | DENY                            | GABE                        | * NO GRADE                     |                            |                         |
| Jensen           | Dawn                                     | 000006246                           | dawn_moore_abac                                               | Registered                              | 30-JUN-14<br>11:00:00<br>AM                                | GRANT                           | ABAC                        | * Select Grade •               |                            |                         |
|                  |                                          |                                     |                                                               |                                         |                                                            |                                 |                             |                                |                            |                         |
| Jensen,          | Electra                                  | 090015417                           | erobins2_aasu                                                 | Withdrawn                               | 02-JUL-14<br>10:55:43<br>AM                                | DENY                            | AASU                        | * Select Grade V               |                            |                         |
| Jensen<br>Jensen | Electra<br>Jamie                         | 090015417<br>900121621              | erobins2_aasu<br>scrub1076520_gabe                            | Withdrawn<br>Dropped                    | 02-JUL-14<br>10:55:43<br>AM<br>05-AUG-14<br>06:50:15<br>PM | DENY<br>DENY                    | AASU<br>GABE                | * Select Grade ▼               |                            |                         |

2. Select the Final Grades tab.

The grade field default for dropped students is **No Grade**, which can be changed before the entries are submitted. For active and withdrawn students, the grade field default is **Select Grade**. If necessary, instructors may submit grades for students' in a piecemeal manner. Final grade entry is locked for the course section once grades have been submitted for all registered students on the roster. Faculty members must enter a final grade value for each student before the course section grades can be locked.

3. Use the Final Grade field next to the student's name to select a valid grade from the drop-down menu. Faculty may enter final grades for students who have been dropped or withdrawn from the course, if necessary. Plus (+) and minus (-) grades not are available. Entry of the date of last attendance will be mandatory when instructors submit an F grade. The date will be transferred to affected students' home institution Banner environments, where it may be applied to their records during the grade load process, if needed.

The list of valid grades for shared courses are: NO GRADE, A, B, C, D, F, I (Incomplete), IP (In Progress), S (Satisfactory), U (Unsatisfactory), CR (Credit by Exam) or K (Other). The grade submission choices, W and WF, are available only for students whose Registration Status is 'Withdrawn' in the class.

| Final Grades       |            |                    |                        |                             |            |               |                                                                |                            |          |
|--------------------|------------|--------------------|------------------------|-----------------------------|------------|---------------|----------------------------------------------------------------|----------------------------|----------|
| Student Name       | Student ID | LMS User ID        | Registration<br>Status | Update<br>Date              | LMS Status | s Institution | Final Grade                                                    | Date of Last<br>Attendance | Comments |
| Jensen, Alemtsehay | 090084853  | ayebiyo_aasu       | Withdrawn              | 02-JUL-14<br>10:55:43<br>AM | DENY       | AASU          | * Withdraw •                                                   |                            |          |
| Jensen, Bradley    | 001111470  | bradley_moore_spsu | Dropped                | 05-AUG-14<br>06:50:13<br>PM | DENY       | GABE          | * NO GRADE V                                                   |                            |          |
| Jensen, Dawn       | 000006246  | dawn_moore_abac    | Registered             | 30-JUN-14<br>11:00:00<br>AM | GRANT      | ABAC          | * Select Grade ▼<br>Select Grade                               |                            |          |
| Jensen, Electra    | 090015417  | erobins2_aasu      | Withdrawn              | 02-JUL-14<br>10:55:43<br>AM | DENY       | AASU          | NO GRADE<br>* A<br>B                                           |                            |          |
| Jensen, Jamie      | 900121621  | scrub1076520_gabe  | Dropped                | 05-AUG-14<br>06:50:15<br>PM | DENY       | GABE          | * C<br>D                                                       |                            |          |
| lensen, John       | 000026835  | jjensen4_abac      | Registered             | 30-JUN-14<br>11:00:00<br>AM | GRANT      | ABAC          | <ul> <li>F</li> <li>Incomplete</li> <li>In Progress</li> </ul> |                            |          |
| Jensen, John       | 000026835  | jjensen8_spsu      | Dropped                | 05-AUG-14<br>06:50:13<br>PM | DENY       | GABE          | * Satisfactory<br>Unsatisfactory<br>Credit by Exam             |                            |          |
| Jensen, Nicole     | 000009126  | nicole_page_abac   | Registered             | 30-JUN-14<br>11:00:00<br>AM | GRANT      | ABAC          | * Other (K)                                                    |                            |          |

- 4. Enter Date of Last Attendance information in a MM/DD/YYYY format. This field is for the last verified attendance date when grades are submitted. If entered, the date must fall between the start and end dates for the related course section. A date can be selected from a pop-up calendar within the Date of Last Attendance field. If a date is entered in error, highlight the entry and delete it. Entry of the date of last attendance is mandatory when instructors submit an F grade. The date will be transferred to affected students' home institution Banner environments, where it may be applied to their records during the grade load process, if needed.
- 5. A **Comments** field is available for faculty to enter any desired comments. This is an optional field with a limit of 1,000 characters including special characters.

Faculty may enter and save final grades several times before final entry by selecting **Save for later** / **Submit**.

A confirmation window will display with three options.

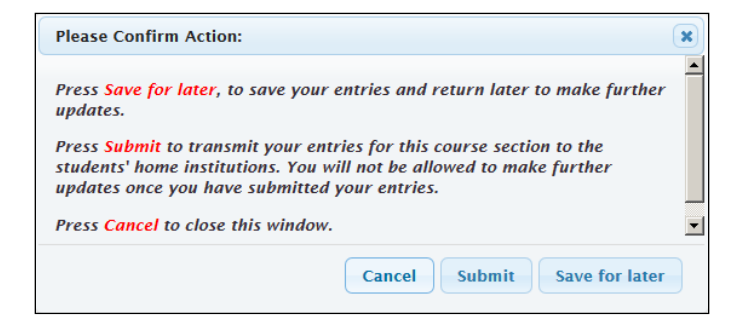

**Save for Later** will save the current information with the option to complete data entry at another time before final submission.

**Submit** will transmit the students' final grades to their home institutions. The transmission is processed through INGRESS and the grades are made available to the home institutions every two hours daily, beginning at 9:20 a.m. Once submitted, these entries may not be updated using the Faculty Console.

Cancel will close the window and return to the previous screen.

## Missing Final Grade Information

At submission, a warning message will appear for any student who does not have a final grade entered.

|                   |                          | WAR                         | NING                |                  |                            |          |
|-------------------|--------------------------|-----------------------------|---------------------|------------------|----------------------------|----------|
|                   | Final                    | Grades have not been en     | tered for the follo | owing students   |                            |          |
|                   | Please click to continue | e if you would like to subm | it grades for the   | following studen | ts at later time.          |          |
| Final Grades      |                          | 1 student remaining         | g                   |                  |                            |          |
| Student Name      | LMS User ID              | Registration<br>Status      | LMS Status          | Final            | Date of Last<br>Attendance | Comments |
| O'Brien  , Walter | wobrien2_gscu            | Registered                  | GRANT               | Select Grade     | ▼                          |          |
|                   |                          | Cancel                      | Continue            |                  |                            |          |

6. Enter the missing information and select **Continue**.

A screen will display after all final grades have been successfully submitted.

Select **Continue** to submit the final grades for the selected students. The following confirmation window will appear.

|   | FINAL GRADES HAVE BEEN SUBMITTED                                                                                                    |
|---|----------------------------------------------------------------------------------------------------|
| • | Final Grades have been successfully submitted for selected students.                                                                                                    |
| • | If you need to change final grades once they have been submitted, please contact your<br>institution's Registrar's office. Your Registrar's office will need to provide final grade<br>change information to the Registrar at the affected students' home institution(s). |
|   | Continue                                                                                                    |

**Repeat steps 1 – 6** to submit final grades for all students in the class list. Rows that are gray in color indicate that the grade has been submitted. An asterisk adjacent to a student's grade indicates that the entry has not been submitted to Banner.

## Confirmation

Final grades will be locked when they have been submitted for all active students in the course section.

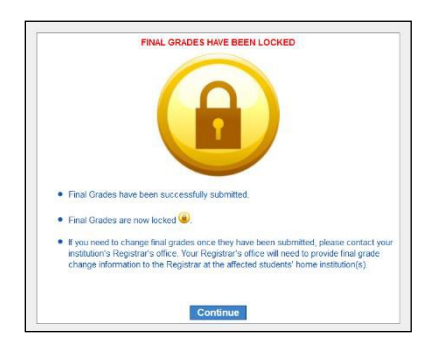

A notification email is automatically sent to the students' home institution Registrar office stating that final grades have been submitted for the class.

If a change to a student's final grade is required after the roster has been locked, faculty should contact their Registrar office with the name of the student, the student's home institution, course title and correct final grade information. The faculty member's Registrar office will contact the student's Registrar office with the change.

Faculty can view or download an Excel spreadsheet of final grade entries for all students from the consolidated **Class Roster** tab.